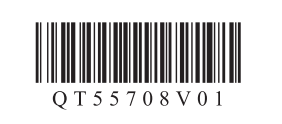

РУССКИЙ

УКРАЇНСЬКА

Прочтите в первую очередь!

справки в дальнейшем.

Спершу прочитайте! Зберігайте під рукою для звертання в майбутньому.

Номер моделі: К10384

Держите руководство под рукой

для использования в качестве

## Canon PIXMA MG5440 series

## Руководство по началу работы Посібник для початку роботи

• Windows является товарным знаком или зарегистрированным товарным знаком Microsoft Corporation в США и/или других странах. • Windows Vista является товарным знаком или зарегистрированным товарным знаком Microsoft Corporation в США и/или других странах. • Mac, Mac OS, AirPort и Bonjour являются товарными знаками Apple Inc., зарегистрированными в США и других странах.

 Windows є торговельною маркою або зареєстрованою торговельною маркою Microsoft Corporation у США та/або інших країнах. • Windows Vista є торговельною маркою або зареєстрованою торговельною маркою Microsoft Corporation у США та/або інших країнах. • Mac, Mac OS, AirPort i Bonjour є торговельними марками Apple Inc., зареєстрованими у США та інших країнах.

Номер модели: К10384

Для выполнения настройки поместите устройство рядом с точкой доступа\* и компьютером.

(\* Требуется для беспроводной локальной сети)

Для виконання настроювання розташуйте апарат поруч із точкою доступу\* і комп'ютером.

(\* Необхідно для локальної безпроводової мережі)

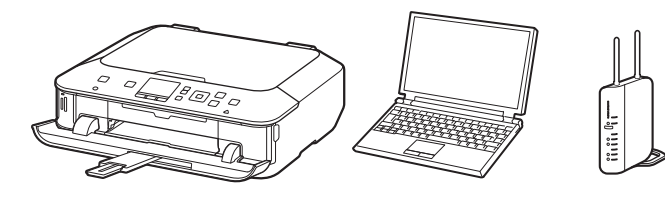

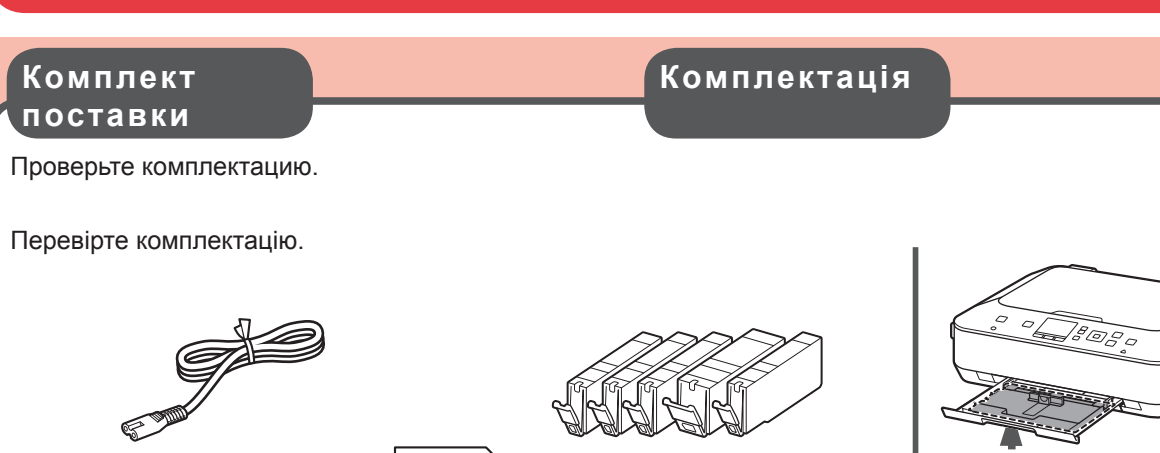

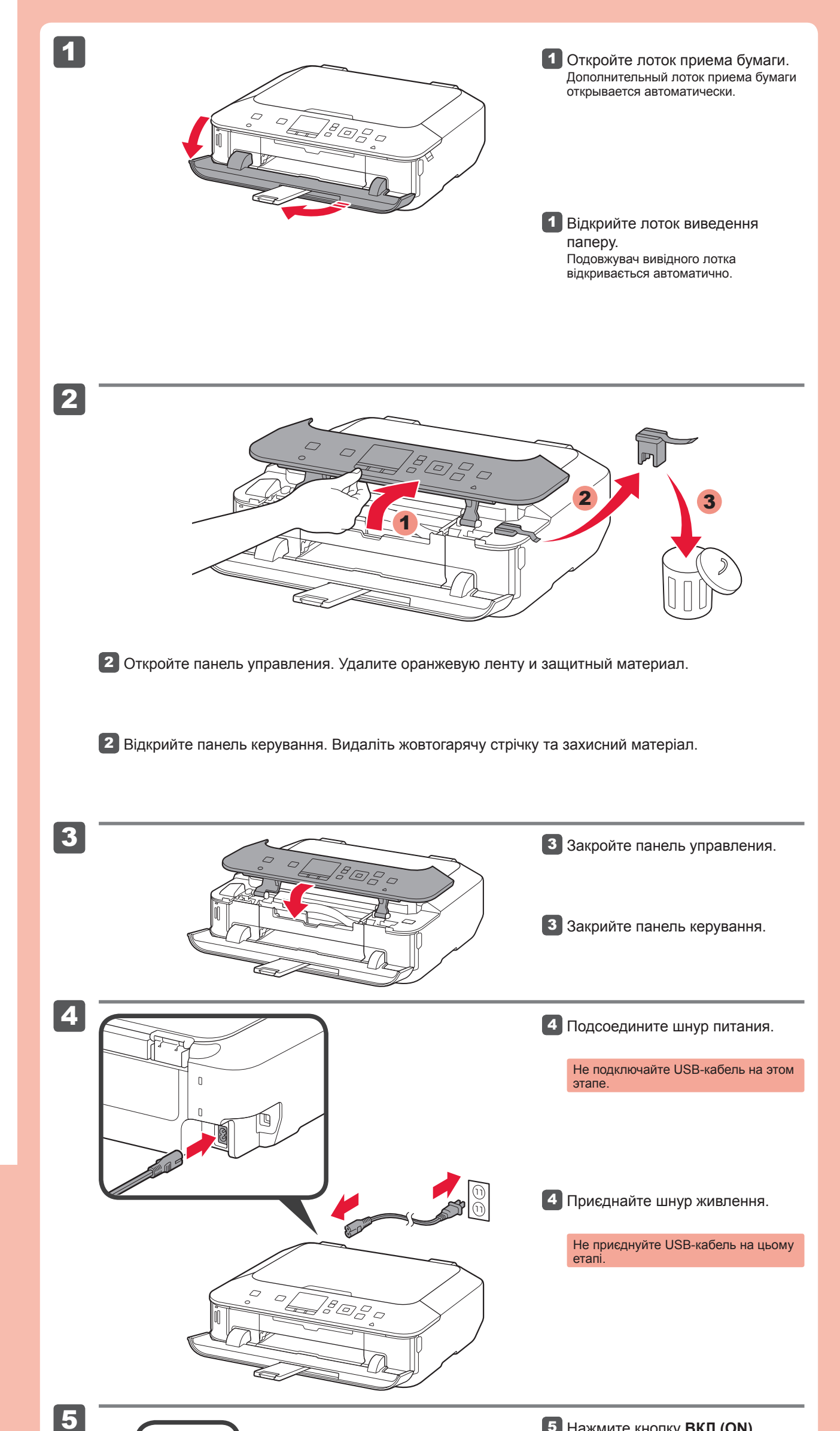

5 Нажмите кнопку ВКЛ (ON).

кнопку ОК.

5 Натисніть кнопку УВІМК. (ON).

Чтобы изменить язык, нажмите

кнопку Назад (Back).

6 Виберіть свою мову, потім натисніть кнопку ОК.

Назад (Back).

Щоб змінити мову, натисніть кнопку

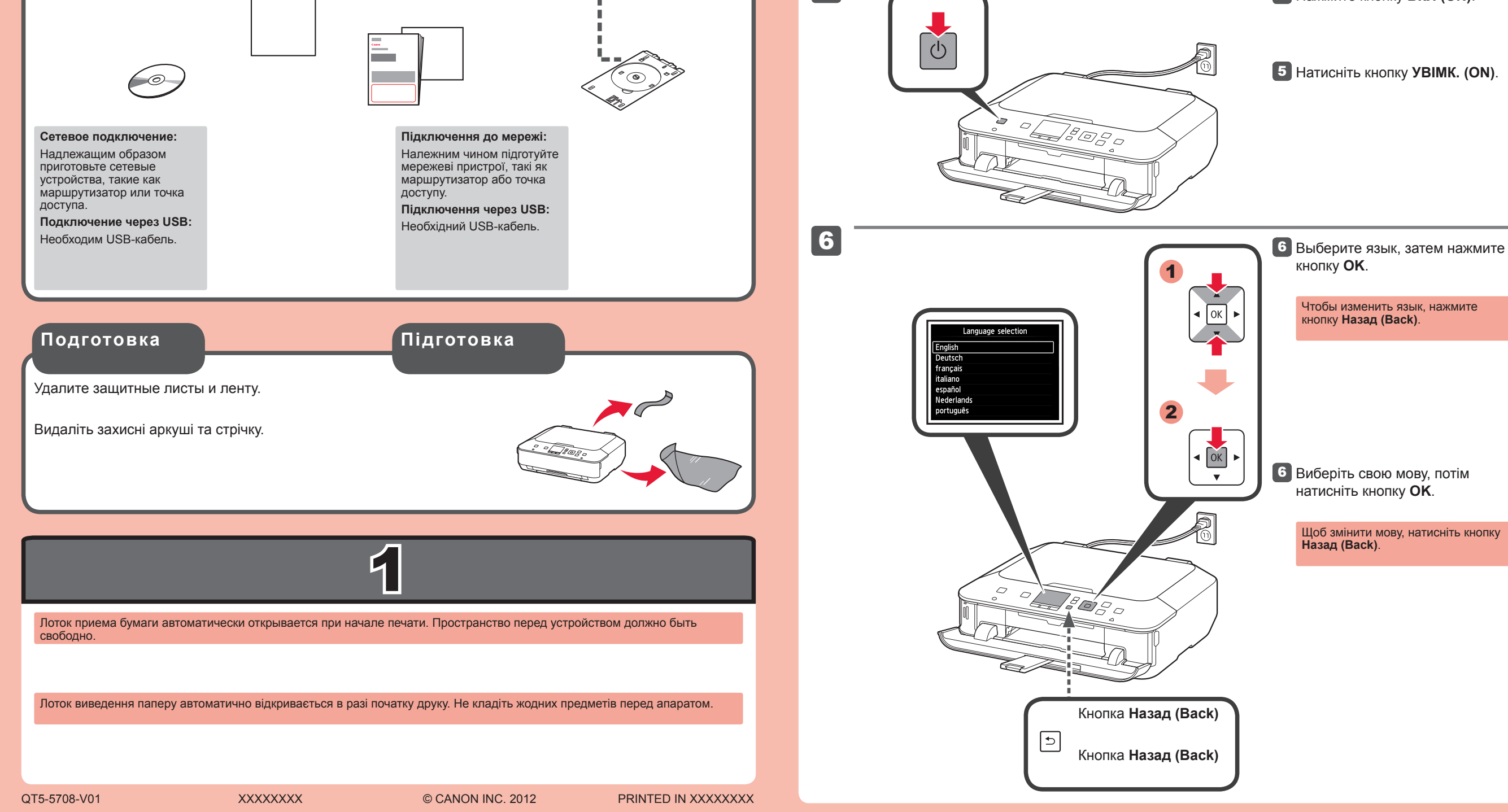

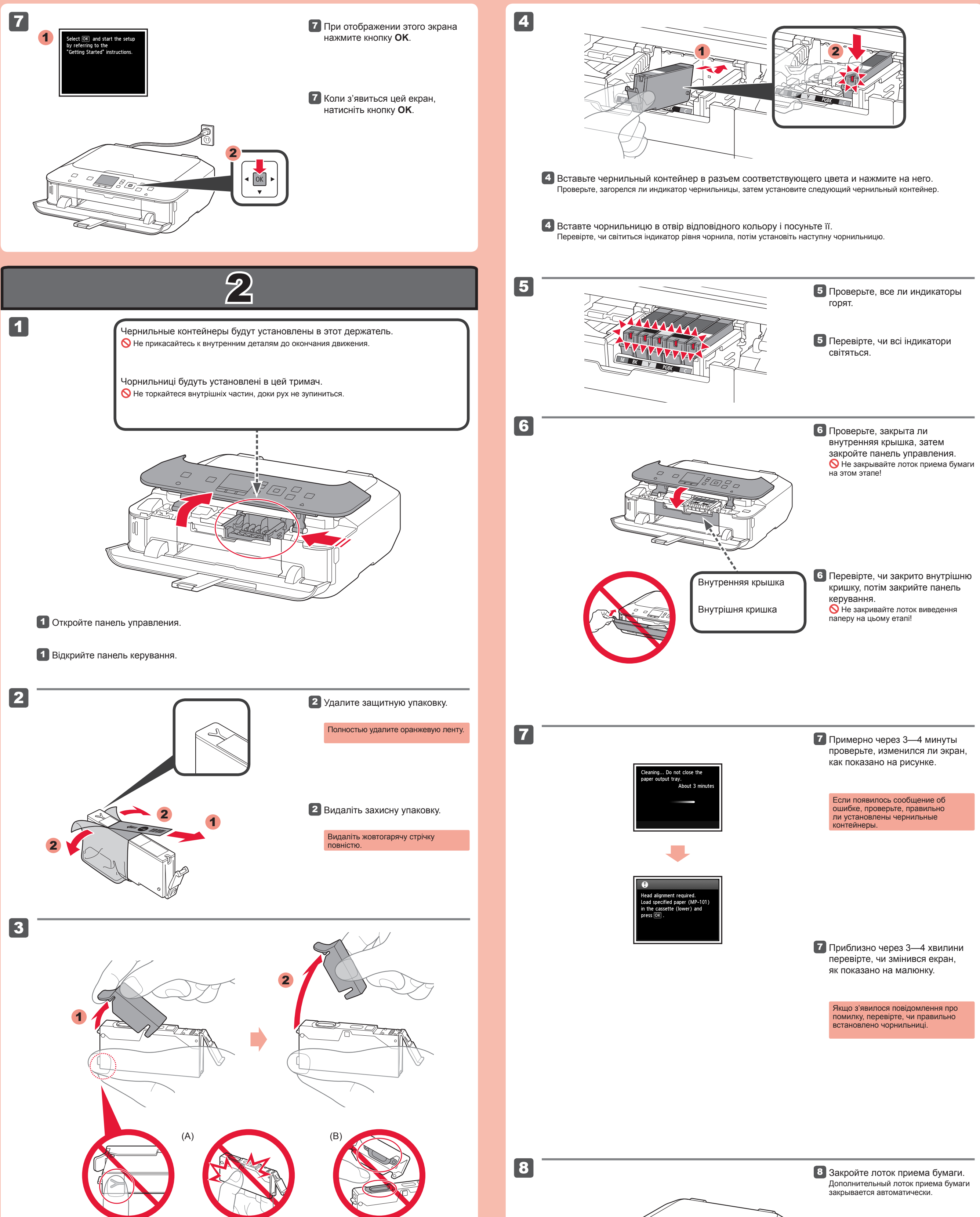

Подденьте пальцами оранжевый колпачок и медленно вытяните его. 🚫 (А) Не нажимайте на боковые стороны, когда Ү-образная бороздка заблокирована. (B) Не прикасайтесь!

3 Зачепіть пальцями жовтогарячий ковпачок і повільно витягніть його. 🚫 (А) Не натискайте на сторони, якщо Ү-подібний паз заблоковано. (B) Не торкайтеся!

8 Закрийте лоток виведення паперу. Подовжувач вивідного лотка закривається автоматично.

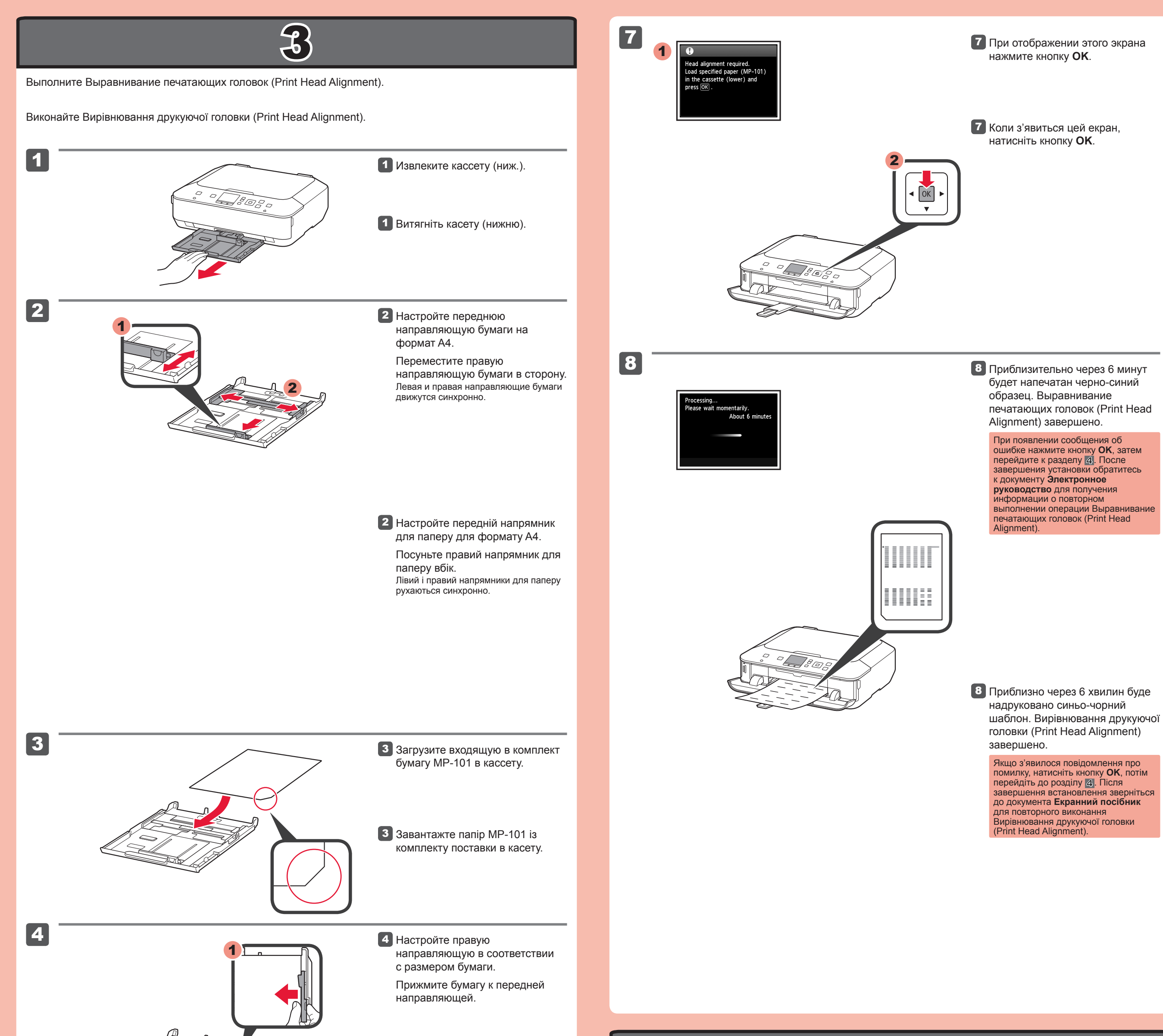

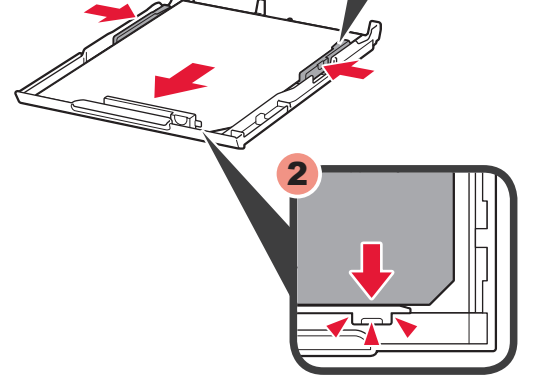

 Настройте правий напрямник відповідно до розміру паперу.
Притисніть папір до переднього напрямника.

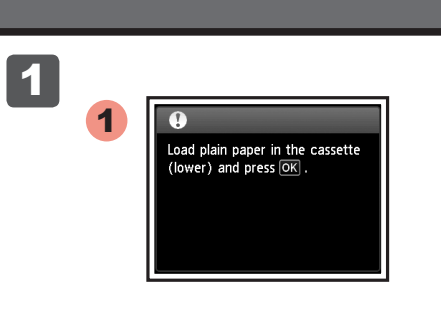

При отображении этого экрана закройте упор для выходящей бумаги.

 Коли з'явиться цей екран, закрийте підпору для виведеного паперу.

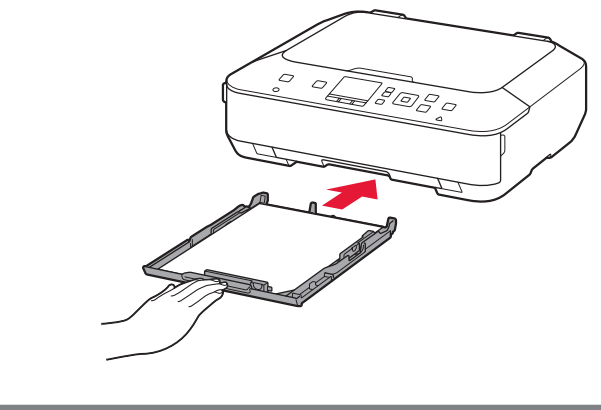

5

6

5 Задвиньте кассету (ниж.) назад.

5 Посуньте касету (нижню) назад.

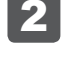

2 Загрузите бумагу в кассету, как описано в пунктах с 2 - 8 по 3 - 6. Настройте направляющие бумаги в соответствии с размером бумаги.

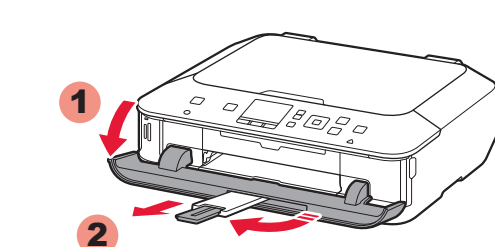

6 Откройте лоток приема бумаги. Вытяните упор для выходящей бумаги.

Відкрийте лоток виведення паперу. Витягніть підпору для виведеного паперу. Завантажте папір у касету, як описано в пунктах від 2 - 8 до 3 - 6. Настройте напрямники для паперу відповідно до розміру паперу.

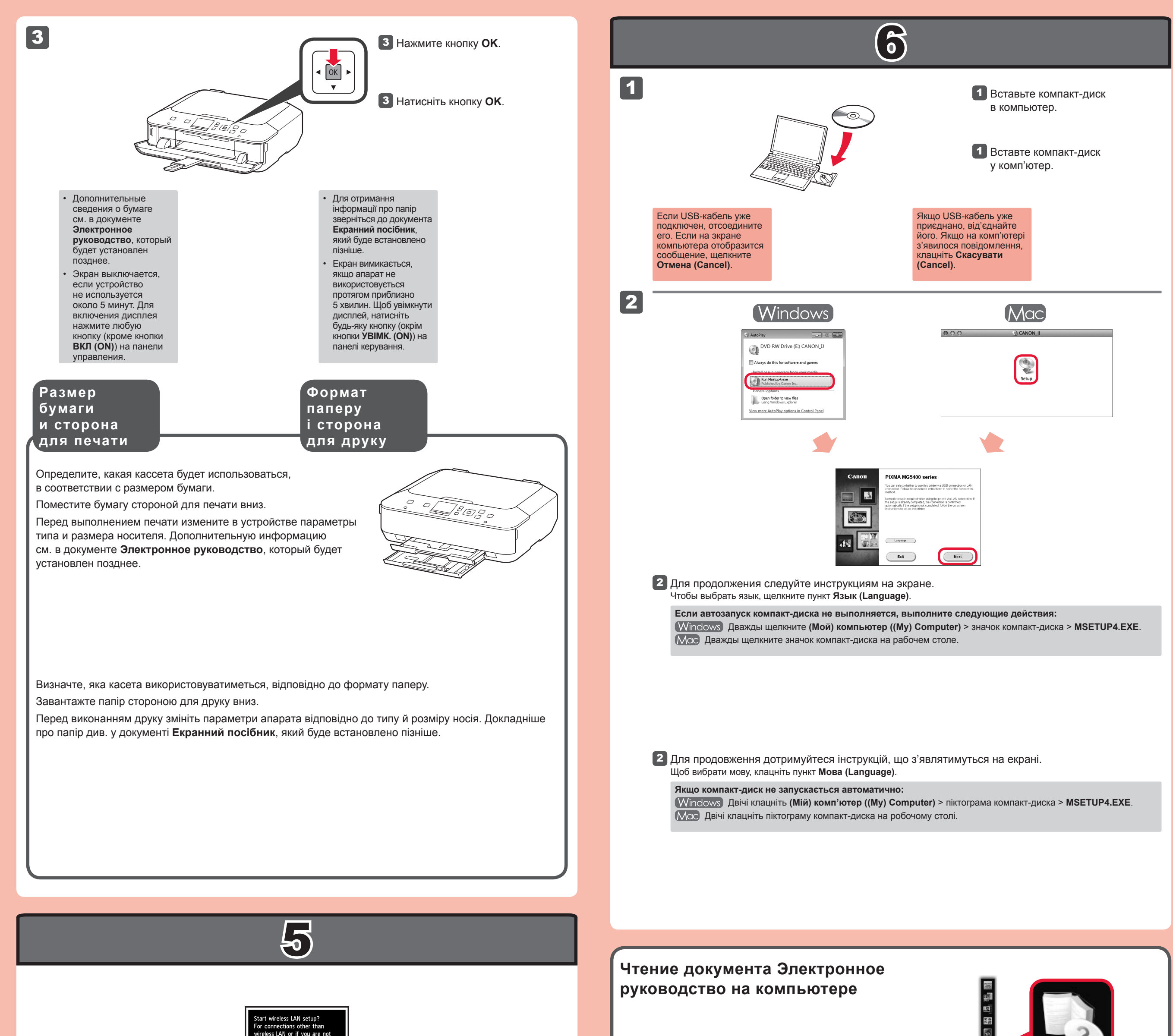

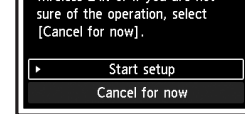

Для подключения к беспроводной локальной сети выберите на экране пункт **Начать настройку (Start setup)**, затем следуйте выводимым на экран инструкциям.

Если:

- требуется использовать подключение USB
- при выполнении процедуры возникают затруднения
- ⇒ Выберите пункт Временно отменить (Cancel for now), затем перейдите к разделу 6.

\* Установить сетевое подключение можно, следуя инструкциям, приведенным на экране компьютера в разделе 66.

Щоб підключитися до безпроводової локальної мережі, виберіть на екрані пункт **Start setup**, потім виконуйте інструкції, що з'являтимуться на екрані.

Якщо виконуються такі умови:

- потрібно використовувати підключення через USB
- якщо в процесі настроювання виникли труднощі
- ⇒ виберіть **Cancel for now**, потім переходьте до розділу **6**.

\* Установити підключення до мережі можна, дотримуючись інструкцій на екрані комп'ютера в розділі 🔞.

Прочитайте Екранний посібник на комп'ютері

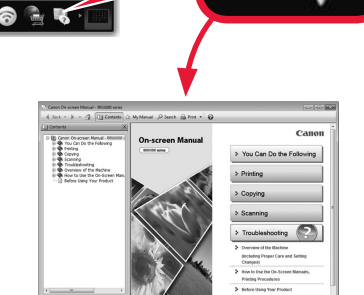

Совместимые чернильные контейнеры ́Сумісні чорнильниці

| 451 | 451 | 451 | 450  | 451 |
|-----|-----|-----|------|-----|
| М   | BK  | Y   | PGBK | С   |
| XL  | XL  | XL  | XL   | XL  |
| 451 | 451 | 451 | 450  | 451 |
| М   | ВК  | Y   | PGBK | С   |

M: CLI-451XL<M>, CLI-451<M> Y: CLI-451XL<Y>, CLI-451<Y> C: CLI-451XL<C>, CLI-451<C> BK: CLI-451XL<BK>, CLI-451<BK> PGBK: PGI-450XL<PGBK>, PGI-450<PGBK>